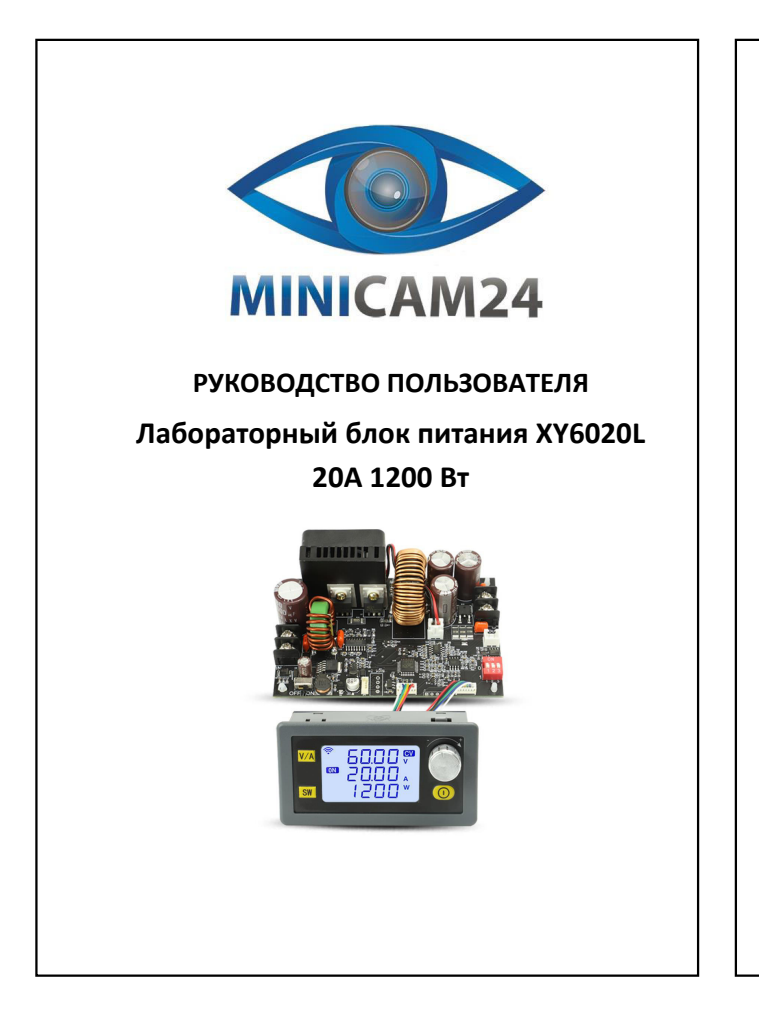

## СОДЕРЖАНИЕ

| 1. Установка напряжения                      | . 3 |
|----------------------------------------------|-----|
| 2. Быстрая настройка                         | . 3 |
| 3. Параметры                                 | 3   |
| 4. Отображение входного\выходного напряжения | . 3 |
| 5. Мощность, емкость, энергия, время         | 4   |
| 6. Блокировка                                | 4   |
| 7. Группы данных                             | 4   |

2

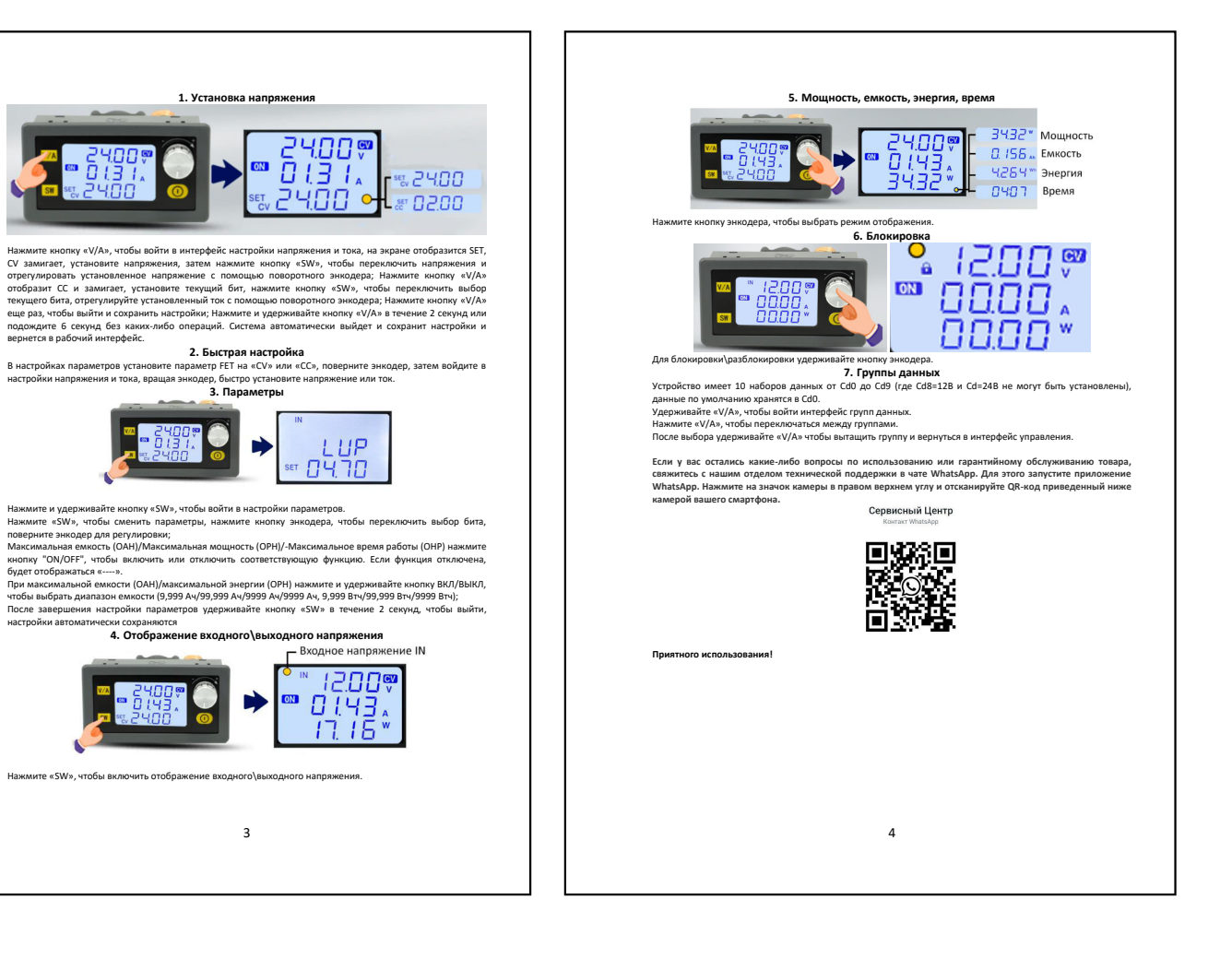